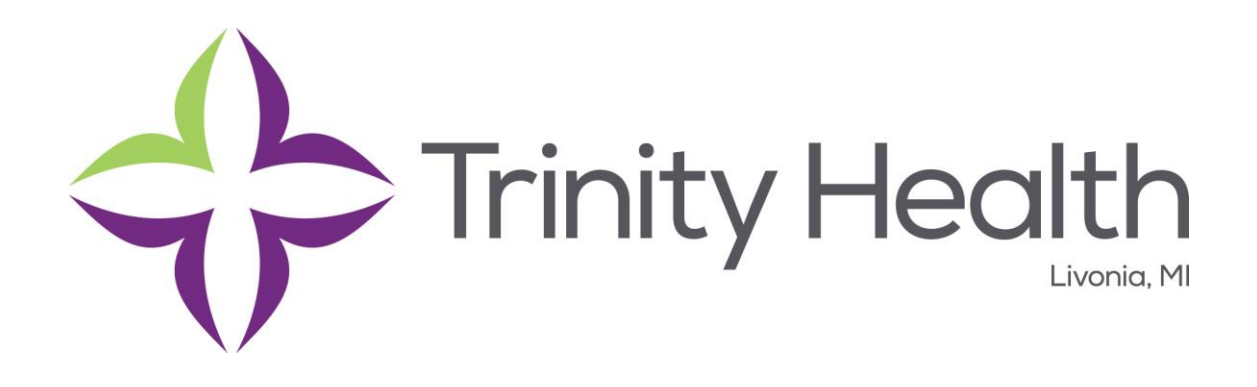

## CHE-CLINICAL Wireless Onboarding Process. Windows 7 Device

December 31<sup>st</sup>, 2014

**Prepared By:** Trinity Informations Services Trinity Health Click the wireless networking icon in the system tray to view the available wireless networks. Then highlight CHE-CLINICAL and click "Connect". If you are prompted to Terminate or Connect, press connect.

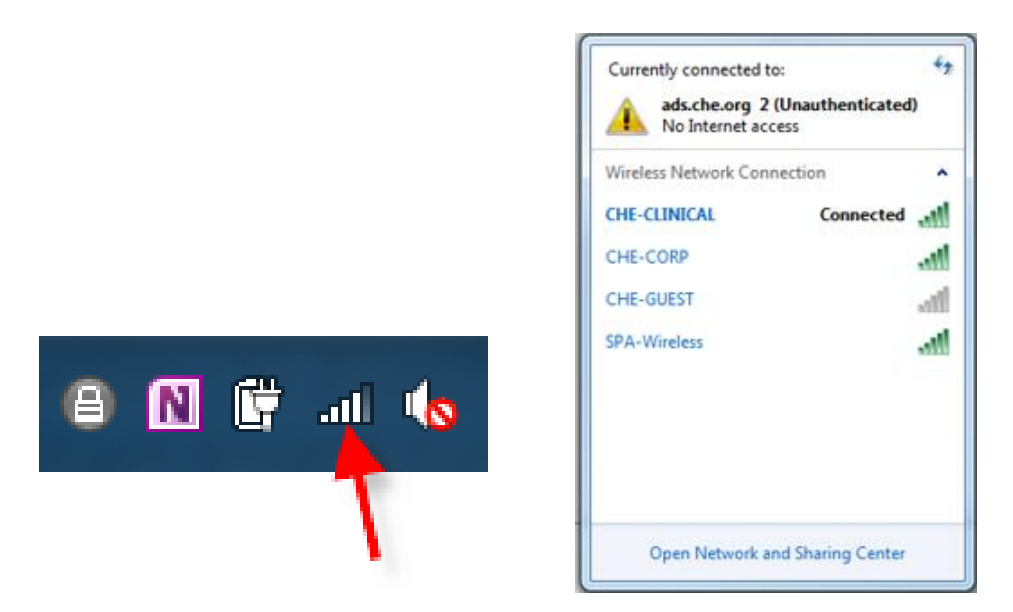

Launch Internet Explorer and browse to cnn.com. You will be redirected to the registration page shown below. Enter your Network or Active Directory Username and Password (Your PC login ID and password) and press Log In.

| CHE-         | CLINICAL Onbo                                   | ard                                           |
|--------------|-------------------------------------------------|-----------------------------------------------|
| 1 In or      | rder to connect to this network, your device mu | ist be configured for enhanced security. Arub |
| Login below  | using your Trinity Health credentials.          | Trinity Health                                |
|              | CHE-CLINICAL Onboard                            |                                               |
| Username:    |                                                 |                                               |
| Password:    |                                                 |                                               |
|              | Log In                                          |                                               |
| Contact a st | aff member if you are experiencing diffic       | ulty logging in.                              |

Click the "Start QuickConnect" button to launch the Aruba Network Configuration application.

| CHE        | -CLINICAL Onboard                                                                               |                                                                                                    |                         |
|------------|-------------------------------------------------------------------------------------------------|----------------------------------------------------------------------------------------------------|-------------------------|
| 0          | n order to connect to this network, your device must be configured for                          | enhanced security. Aruba Networks' QuickConnect application will guide you through the configuration process | ş.                      |
| To apply t | he network profile, you need to download and start the Qui                                      | ckConnect application.                                                                                       |                         |
| ~          | Start QuickConnect<br>Download and start the QuickConnect network configuration<br>application. |                                                                                                    |                         |
|            |                                                                                                 | Copyright © 2015                                                                                             | <u>A</u> Aruba Networks |

If prompted to Run or Save the ArubaQuickConnect file click "Run"

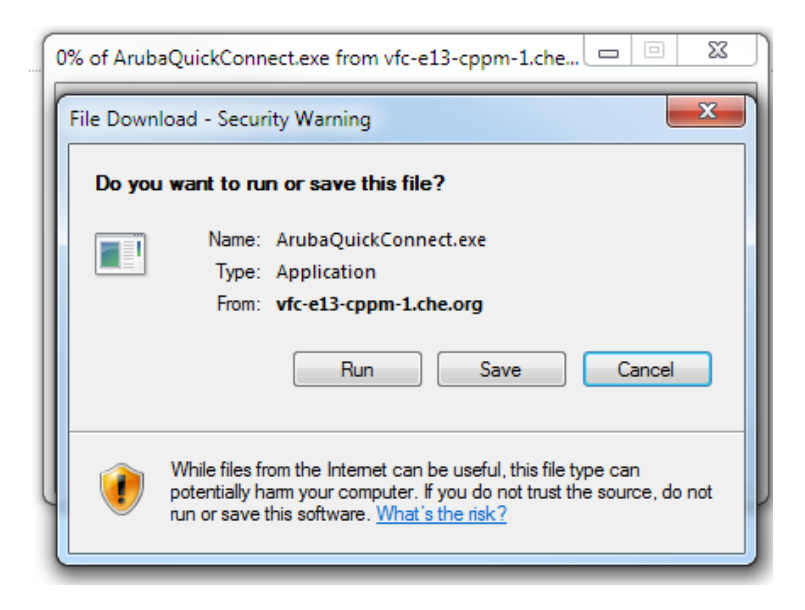

Click "Run" again

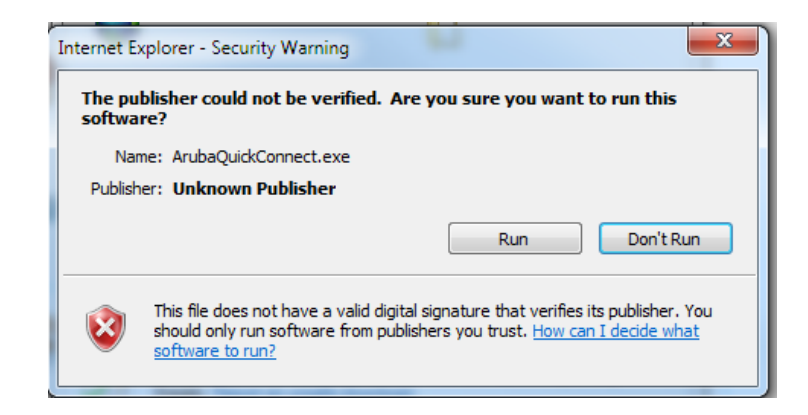

Also, if a message appears stating "Installing this may be harmful to your computer", please click OK or Continue.

 QuickConnect by Arube Networks, Inc.
 Z

 Image: Configure Configure Connect Summary
 Onboard Wizard

 Summary
 This program will configure your system for secure access to the network. Please click Next to continue.

 Utersed to: Trinity Health
 Next

On the Welcome screen of the Onbord Wizard click "Next"

## Click "Connect"

| Trinity Hea | Onboard Wizard                                  |
|-------------|-------------------------------------------------|
| Welcome     | Configuring Your System                         |
| Configure   | Configuring rour system                         |
| comgure     | Your system has been successfully configured or |
| Connect     | the following interfaces:                       |
| <b>6</b>    | <ul> <li>Wireless Network Connection</li> </ul> |
| Summary     | You may attempt to connect to the secure        |
|             | network "CHE-CLINICAL"                          |
|             |                                                 |
|             |                                                 |
|             |                                                 |
|             |                                                 |
|             |                                                 |

Click the wireless networking icon in the system tray to view the available wireless networks

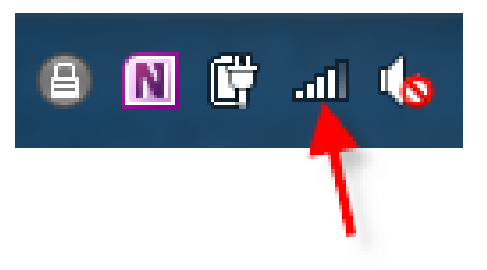

Verify that CHE-CLINICAL is connected. If not click "Connect"

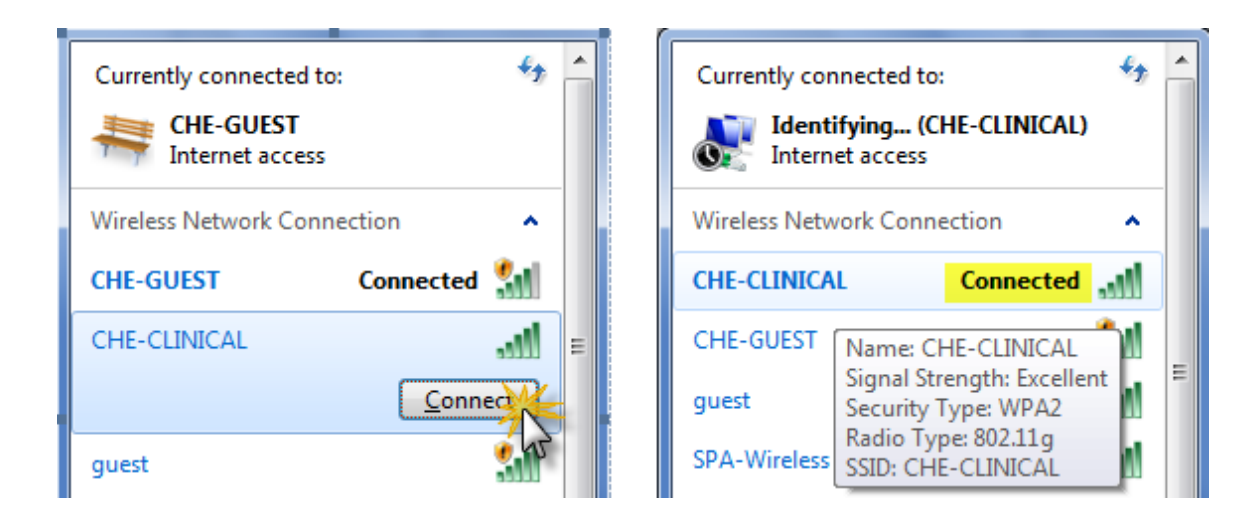

You are now connected to the CHE-CLINICAL Wireless network.